#### 

### SoftBank SELECTION

#### ワイヤレスクリップタイプヘッドセット BTO2

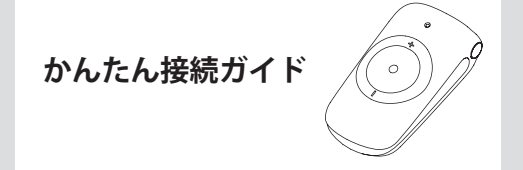

本製品を使用するためには、最初に「ペアリング」と呼ばれ る接続設定をする必要があります。

本書では、ペアリング方法について、iPhone 4S (iOS) と SoftBank 009SH (Android) を例に説明します。

- ●本書の操作を行う前に、本製品を充電してください。 詳しくは、本製品に同梱されている「取扱説明書」の「本製品の充電」 (P5)をご覧ください。
- ご使用の対応機種によって、一部表示される画面が異なる場合があります。詳しくは、お使いの対応機種の取扱説明書をご覧ください。

## iPhone 4S (iOS) の場合

1 LED表示灯が青色の点滅から点灯に変わるまで、 多機能ボタンを押し続けます(約6秒間)。

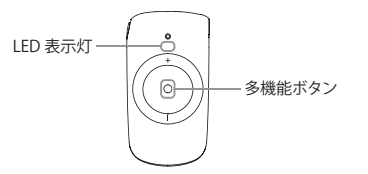

**2**ホーム画面で [設定] をタップします。

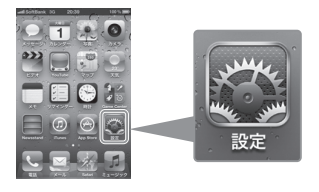

**3** 設定画面で [一般] をタップします。

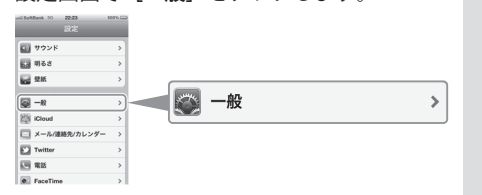

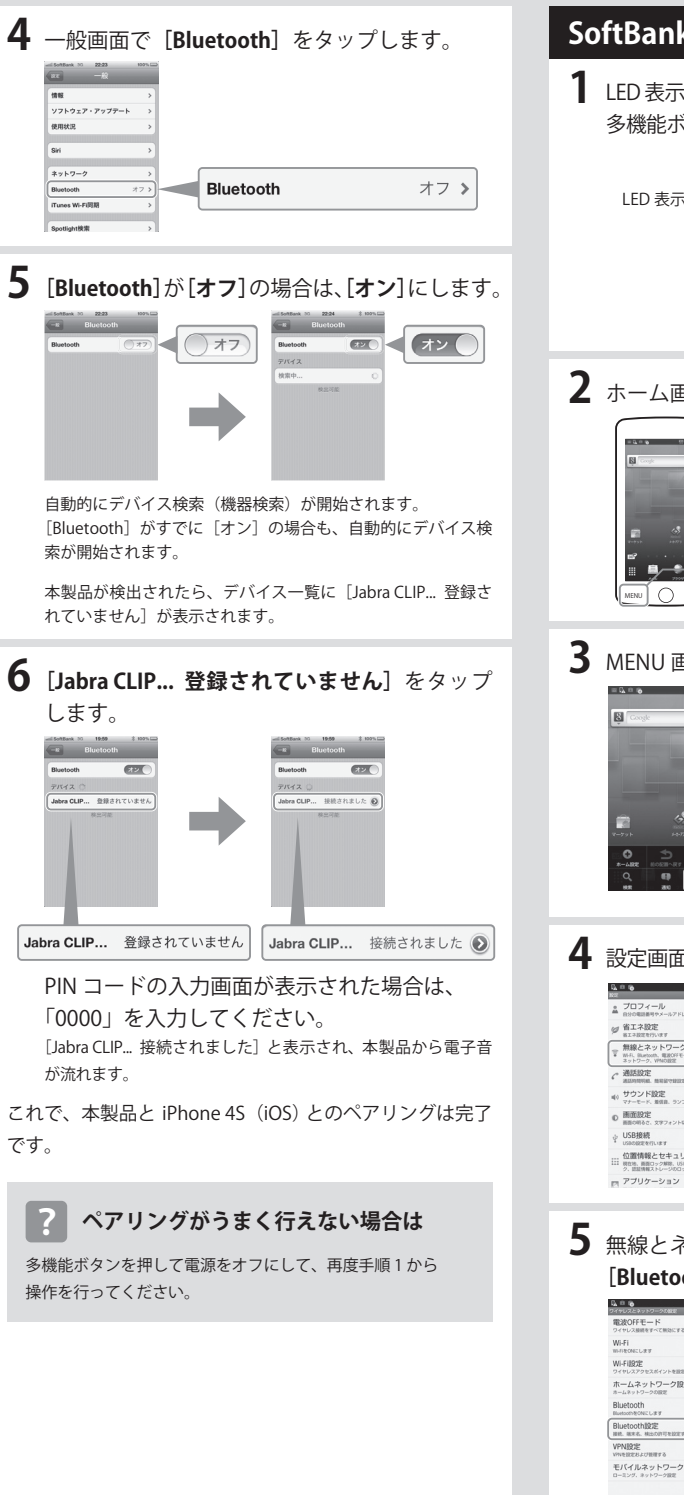

# SoftBank 009SH (Android) の場合

LED表示灯が青色の点滅から点灯に変わるまで、 多機能ボタンを押し続けます(約6秒間)。

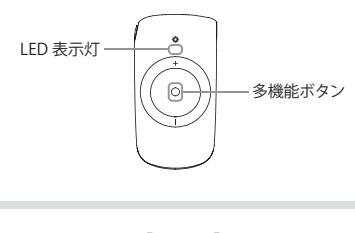

**2** ホーム画面で [MENU] を押します。

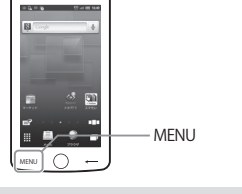

# **3** MENU 画面で [端末設定] をタップします。

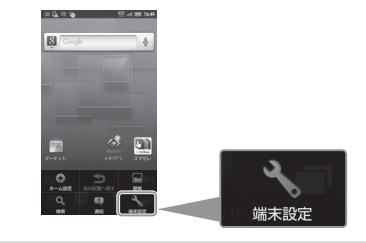

4 設定画面で[無線とネットワーク]をタップします。

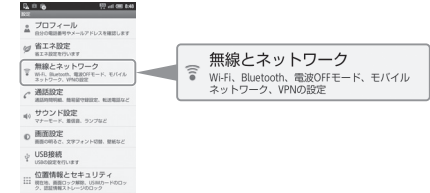

## 5 無線とネットワークの設定画面で [Bluetooth 設定]をタップします。

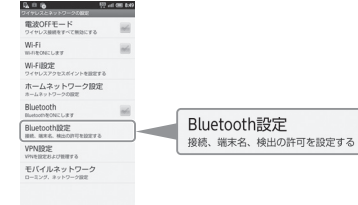

# 6 [Bluetooth] がオフの場合は、 [Bluetooth] をタップしてオンにします。 ※ 「「「」」」」 ※ 「」」」」 ※ 「」」」」 ※ 「」」」」 ※ 「」」」」 ※ 「」」」」 ※ 「」」」」 ※ 「」」」」 ※ 「」」」」 ※ 「」」」」 ※ 「」」」」 ※ 「」」」」 ※ 「」」」」 ※ 「」」」」 ※ 「」」」」 ※ 「」」」 ※ 「」」」 ※ 「」」」 ※ 「」」」 ※ 「」」」 ※ 「」」 ※ 「」」 ※ 「」」 ※ 「」」 ※ 「」」 ※ 「」」 ※ 「」」 ※ 「」 ※ 「」」 ※ 「」」 ※ 「」 ※ 「」

[Bluetooth] にチェックマークかわざ、目動的にデバイス 検索(機器検索)が開始されます。 [Bluetooth] がすでにオンの場合も、自動的にデバイス検 索が開始されます。 ※デバイス検索が開始されない場合、[デバイスのスキャン]

をタップします。

本製品が検出されたら、Bluetooth 端末一覧に [Jabra CLIPPER この端末をペアに設定する] が表示されます。

# **7** [Jabra CLIPPER この端末をペアに設定する]

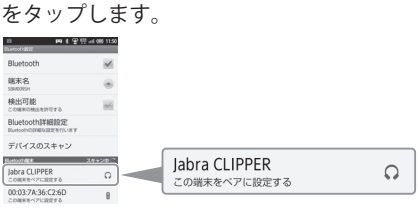

PIN コードの入力画面が表示された場合は、 「0000」を入力してください。 [Jabra CLIPPER 携帯電話とメディアの音声に接続] と表示 され、本製品から電子音が流れます。

これで、本製品と SoftBank 009SH (Android) とのペア リングは完了です。

## ? 本製品から音声が流れない場合は

スマートフォンのハンズフリー通話が [ON] に設定されてい ない場合、本製品から通話音声が流れません。次の操作で設 定してください。

[MENU]→[端末設定]→[無線とネットワーク]→[Bluetooth 設定]→ [Bluetooth詳細設定]→[常にハンズフリー通話]を[ON] にします。 または、電話をかける場合、電話がつながった後に、多機能 ボタンを約3秒押すと、その通話をハンズフリー通話に切り 替えることができます。また、電話を受ける場合、着信時に 多機能ボタンを押すと、その通話をハンズフリー通話で受け ることができます。

※ハンズフリー通話の設定については、ご使用のスマートフォンの取扱説明書をご覧ください。

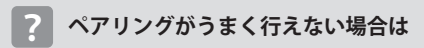

多機能ボタンを押して電源をオフにして、再度手順1から 操作を行ってください。